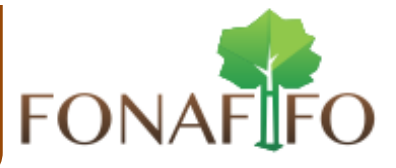

# Bloqueadores de Pop-Ups

# 1.- Introducción.

Los **pop-ups blockers o bloqueadores de ventanas emergentes**, son ventanas que se abren como consecuencia publicitaria (principalmente), para habilitar la descarga de algún archivo, informarnos de alguna cuestión relativa a la página (advertencias de todo tipo, mensajes de seguridad, cifrado de datos, etc.) o simplemente navegar por la página. Dado que este tipo de elementos se han extendido como medio publicitario a través de la red, la práctica común para los usuarios suele ser su bloqueo por defecto, bloqueando de esta forma todos los demás contenidos que no son publicitarios y a los que usted desearía poder tener acceso.

Cuando usted esté navegando y espere, por ejemplo, la aparición de una ventana emergente para la descarga de algún archivo, puede suceder que tenga bloqueada la aparición de todas las ventanas emergentes, por lo que no es posible acceder al contenido en cuestión. Para solucionar este problema deberá desinstalar o deshabilitar aquel programa que filtre o deshabilite la opción de ventanas emergentes.

El bloqueo de pop-ups puede efectuarse de diferentes formas

- A. A través de la **configuración de su navegador**. En tal caso, debe verificar la versión de su navegador y buscar la habilitación de ventanas emergentes.
- B. A través de las **barras de complemento para navegación y búsqueda**, tales como la barra google, yahoo, msn o entre otras. Debe tenerse en cuenta que cuando se instala este tipo de barras, la opción instalada por defecto suele ser la de bloquear todos los pop-ups.
- C. A través de las opciones de **seguridad de su antivirus**. En este caso, las formas de bloquear y volver a permitir las ventanas emergentes varían en función del programa. No obstante, en general, el tratamiento de Pop-Ups suele gestionarse a través de las opciones de Seguridad o Privacidad del programa.
- D. A través de un **software especializado** instalado a tal efecto. En ese caso deberá acceder a dicho software y desactivarlo.

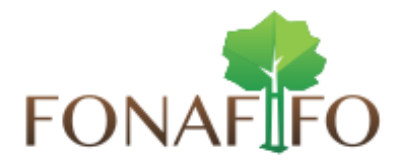

Por lo tanto, existen diversos sitios de interés en los que le puede interesar que el bloqueo de pop-ups esté deshabilitado, para permitir la correcta ejecución de las aplicaciones y herramientas que integra y el correcto acceso a los contenidos que el sitio nos ofrece.

## 2. Desactivar el bloqueo de pop-ups a través de la configuración del navegador

A continuación describimos como deshabilitar los bloqueadores de Pop-Ups en los siguientes navegadores:

- Internet Explorer
- Mozilla Firefox
- Google Chrome
- Apple Safari

#### A. INTERNET EXPLORER 7 O SUPERIOR.

En la barra de menús, pulse sobre Herramientas (Tools) > Bloqueador de elementos emergentes (Pop-up Blocker).

| Coogle - Windows Internet Explorer                                |                                                                                                    |
|-------------------------------------------------------------------|----------------------------------------------------------------------------------------------------|
| S v 8 https://www.google.com/?gws_rd=ssl                          | 🗕 🕂 🗙 🕨 Bing 🔎 👻                                                                                                    |
| File Edit View Favorites Tools Help                               |                                                                                                    |
| File       Edit       View       Favorites       Tools       Help | Iniciar sestion *          Image: Safety * Tools *       Image: *         Iniciar sestion *       Image: *         Image: Safety *       Image: *         Image: Safety *       Image: * |
| d<br>Internet Options                                             | - Condiciones                                                                                                    |
| Manage pop-up window behavior.                                    | <i>ଏ</i> ଲି <b>କ</b> ି(100% କ                                                                                                    |

Figura 1

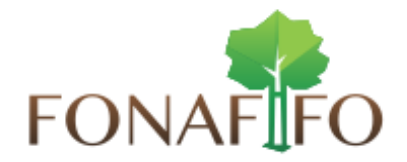

Se presentan dos opciones (Figura 1). La primera opción es la de **"desactivar el bloqueador de elementos emergentes" (Turn Off Pop-up Blocker)** por completo. Al pulsar sobre esta orden, todos los pop-ups que nos encontremos con posterioridad se mostrarán.

La segunda opción es la de **"Configuración del bloqueador de elementos emergentes" (Pop-up Blocker Settings)** (Figura 2). A esta opción sólo puede accederse cuando el bloqueador está activado. Accedemos a la ventana de la figura 2. De esta forma, se puede mantener el bloqueo de pop ups en general, a la vez que se permite que ciertos sitios de confianza y de uso habitual, muestren sus pop-ups.

| Pop-ups are currently blocked. You can allow po                                                       | op-ups from specific |
|----------------------------------------------------------------------------------------------------|----------------------|
| Address of website to allow:                                                                          |                      |
| WWW.LIDV.es                                                                                           | Add                  |
| · · ·                                                                                                 |                      |
| Allowed <u>s</u> ites:                                                                                |                      |
|                                                                                                    | Remove               |
|                                                                                                    | Remove all           |
|                                                                                                    |                      |
|                                                                                                    |                      |
|                                                                                                    |                      |
|                                                                                                    |                      |
|                                                                                                    |                      |
| Notifications and blocking level:                                                                     |                      |
| Play a sound when a pop-up is blocked.                                                                |                      |
|                                                                                                    |                      |
| Show Information Bar when a pop-up is blocked.                                                        |                      |
| ✓ Show Information Bar when a pop-up is blocked. Blocking level:                                      |                      |
| I Show Information Bar when a pop-up is blocked. Blocking level: Medium: Block most automatic pop-ups | •                    |

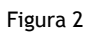

Para permitir que un sitio web muestre sus pop ups, debe introducir su dirección en el campo Dirección del sitio web que desea permitir (Address of website to allow), y pulse sobre Agregar (Add). El sitio se agregará a sitios permitidos.

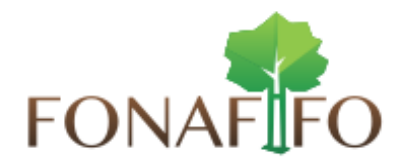

En Nivel de bloqueo podemos establecer tres niveles de bloqueo (Figura 3):

- Nivel bajo: muestra ventanas emergentes sólo de sitios de confianza de la base de datos de Microsoft.
- Nivel medio: bloquea la mayoría de elementos emergentes automáticos.
- Nivel alto: bloquea todas las ventanas emergentes.

La opción por defecto es nivel medio. En función del tipo de navegación que efectuemos, deberemos escoger una u otra opción. Si por ejemplo, sólo accedemos a páginas de confianza, con un nivel de bloqueo bajo sería suficiente. Sin embargo, si usted accede constantemente a páginas de dudosa seguridad, debería escoger el nivel de protección alto.

# B. MOZILLA FIREFOX.

En la barra de menús, pulse sobre Herramientas > Opciones.

| <u>Archivo</u> <u>E</u> ditar <u>V</u> erHi <u>s</u> torial <u>M</u> arcadores | Herramien <u>t</u> as Ay <u>u</u> da |                          |            |         |            |      |      | -         | ×    |
|--------------------------------------------------------------------------------|--------------------------------------|--------------------------|------------|---------|------------|------|------|-----------|------|
| 8 Google × +                                                                   | <u>D</u> escargas Ctrl+J             |                          |            |         |            |      |      |           |      |
| https://www.google.com/?gws_rd=                                                | Complementos Ctrl+Mayús.+A           | ⊽ C                      | S - Google |         | م          | ☆    | 自,   | <b>.</b>  | =    |
|                                                                                | Con <u>r</u> igurar sync             |                          |            |         |            |      | -    | ·         | _    |
|                                                                                | Desarrollador <u>w</u> eb            |                          | +Tú        | Gmail   | Imágenes   |      | Inic | iar sesió | n    |
|                                                                                | Oncioner                             |                          |            |         |            |      |      |           | -    |
|                                                                                | Opciones                             |                          |            |         |            |      |      |           |      |
|                                                                                |                                      |                          |            |         |            |      |      |           |      |
|                                                                                |                                      |                          |            |         |            |      |      |           |      |
|                                                                                |                                      |                          |            |         |            |      |      |           |      |
| [                                                                              | Gee                                  | oogle Voy a tener suerte | ol         |         |            |      |      |           |      |
|                                                                                |                                      |                          |            |         |            |      |      |           |      |
| Publicidad Empresa Acerca                                                      | de                                   | Privaci                  | dad Cond   | iciones | Configurad | ción | Usar | Google.co | o.cr |

Figura 3

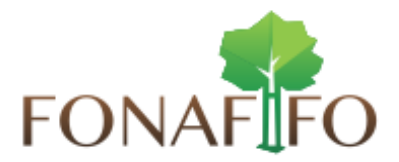

Se nos abrirá la ficha opciones (figura 4). A continuación escoja la pestaña **Contenido**. Para permitir mostrar todas las ventanas emergentes desactive **Bloquear ventanas emergentes**.

| Opciones                |              |                |                                                                                     |            |                 |          | ×                                 |
|-------------------------|--------------|----------------|-------------------------------------------------------------------------------------|------------|-----------------|----------|-----------------------------------|
| General                 | Pertañar     | <b>反</b>       | Anlisaciones                                                                        | Privacidad | Seguridad       | <b>O</b> |                                   |
|                         | uear ventana | emergentes     | Aplicaciones                                                                        | Fillacidad | Segundad        | Sync     | Excepciones                       |
| Tipografía              | as y colores |                |                                                                                     |            |                 |          |                                   |
| <u>T</u> ipografí       | a predet.:   | Times New Roi  | man                                                                                 |            | ▼ Ta <u>m</u> a | iño: 16  | <u>A</u> vanzadas <u>C</u> olores |
| Idiomas<br>Elegir el ig | dioma prefer | rido para most | rar las páginas w                                                                   | eb         |                 |          | Seleccionar                       |
|                         |              |                | ,,,,,,,,,,,,,,,,,,,,,,,,,,,,,,,,,,,,,,,,,,,,,,,,,,,,,,,,,,,,,,,,,,,,,,,,,,,,,,,,,,, |            |                 |          | Seleccionar                       |
|                         |              |                |                                                                                     |            |                 |          |                                   |
|                         |              |                |                                                                                     |            |                 |          |                                   |
|                         |              |                |                                                                                     |            |                 |          |                                   |
|                         |              |                |                                                                                     |            |                 |          |                                   |
|                         |              |                |                                                                                     |            |                 |          |                                   |
|                         |              |                |                                                                                     |            | Aceptar         | Cance    | lar Ay <u>u</u> da                |

Figura 4

Si lo que desea es únicamente permitir las ventanas emergentes del sitio que está visitando, pulse sobre **Excepciones**. Accederá a la siguiente ventana (Figura 5).

| 🕘 Sitios permitidos - Ventana                                   | as emergentes                                                                              |
|-----------------------------------------------------------------|--------------------------------------------------------------------------------------------|
| Se puede especificar qué siti<br>Escriba la dirección exacta de | os web pueden abrir ventanas emergentes.<br>el sitio que quiere permitir y pulse Permitir. |
| Dirección <u>d</u> el sitio web:                                |                                                                                            |
| www.upv.es                                                      |                                                                                            |
|                                                                 | <u>P</u> ermitir                                                                           |
| Sitio                                                           | Estado                                                                                     |
|                                                                 |                                                                                            |
|                                                                 |                                                                                            |
|                                                                 |                                                                                            |
|                                                                 |                                                                                            |
|                                                                 |                                                                                            |
|                                                                 |                                                                                            |
|                                                                 |                                                                                            |
| <u>E</u> liminar sitio <u>El</u> iminar to                      | odos los sitios                                                                            |
| [L                                                              |                                                                                            |

Figura 5

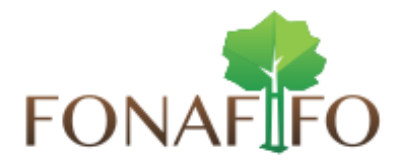

Para agregar un sitio de confianza a su lista, introduzca la dirección del sitio en el campo **Dirección del sitio web.** Posteriormente pulse sobre **Permitir**. El sitio se agregará a su lista de sitios de confianza, y el navegador no bloqueará sus ventanas emergentes.

# C. GOOGLE CHROME.

En la barra de menús de la figura 6, debe pulsar sobre el icono **e**, y después seleccionar **opciones**.

| Inteps. | //www.google.com | 5.49 Mar 200                    |                        |        | W        |
|---------|------------------|---------------------------------|------------------------|--------|----------|
|         |                  | Nueva pestaña                   |                        |        | Ctrl+T   |
|         |                  | Nueva ventana                   |                        |        | Ctrl+N   |
|         |                  | Nueva ventana de incógni        | to                     | Ctrl+N | /layús+N |
|         |                  | Marcadores                      |                        |        |          |
|         |                  | Pestañas recientes              |                        |        |          |
|         |                  | Editar                          | Cortar                 | Copiar | Pegar    |
|         |                  | Guardar página como             |                        |        | Ctrl+S   |
|         |                  | Buscar                          |                        |        | Ctrl+F   |
|         |                  | Imprimir                        |                        |        | Ctrl+P   |
|         |                  | Acercar/alejar                  |                        | 100% + | 53       |
|         |                  | Historial                       |                        |        | Ctrl+H   |
|         |                  | Descargas                       |                        |        | Ctrl+J   |
|         |                  | Has iniciado sesión como        | Liseth.Castro@gmail.co | om     |          |
|         |                  | Buscar con Google Configuración |                        |        |          |
|         |                  | Información de Google Ch        | rome                   |        |          |
|         |                  | Ayuda                           |                        |        |          |
|         |                  | Más herramientas                |                        |        |          |
|         |                  | Salir                           |                        | Ctrl+N | /layús+Q |
|         |                  |                                 |                        |        |          |
|         |                  |                                 |                        |        |          |
|         |                  |                                 |                        |        |          |
|         |                  |                                 |                        |        |          |
|         |                  |                                 |                        |        |          |

Figura 6

Aparecerá la ventana de la figura 7. A continuación pulse sobre la pestaña **Configuración**, y en la opción **Privacidad**, haga clic en el botón **Configuración de contenido**. Se accede así a las opciones de configuración de pop-ups (Figura 8).

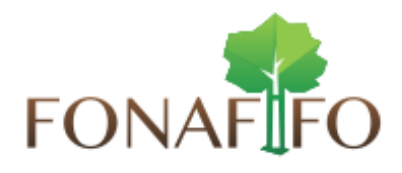

| 8 Google      | × ¢ Configuración ×                                                                                                    |
|---------------|----------------------------------------------------------------------------------------------------|
| ← → C 🗋 ch    | rome://settings 값 =                                                                                                    |
| Chrome        | Configuración a service e concerción e concerción de la service de la service de la se |
| Historial     | Navegador predeterminado                                                                                                    |
| Extensiones   | El navegador predeterminado es Google Chrome.                                                                                                    |
| Configuración | Privacidad                                                                                                    |
|               | Configuración de contenido Borrar datos de navegación                                                                                                    |
| Información   | Google Chrome puede utilizar servicios web para mejorar la experiencia de navegación de los usuarios. Puedes inhabilitar estos servicios si quieres. <u>Más información</u>                                                                                                    |
|               | 🕑 Utilizar un servicio web para intentar resolver errores de navegación                                                                                                    |
|               | Utilizar un servicio de predicción para completar las búsquedas y las URL introducidas en la barra de direcciones<br>o en el cuadro de búsqueda del menú de aplicaciones                                                                                                    |
|               | Predecir las acciones de la red para cargar las páginas más rápido                                                                                                    |
|               | Enviar a Google automáticamente información sobre posibles incidentes de seguridad                                                                                                    |
|               | Habilitar protección contra phishing y software malicioso                                                                                                    |
|               | Utilizar un servicio web para revisar la ortografía                                                                                                    |
|               | Enviar automáticamente estadísticas de uso e informes sobre fallos a Google                                                                                                    |
|               | Enviar una solicitud de no seguimiento con tu tráfico de navegación                                                                                                    |
|               | Contraseñas y formularios                                                                                                    |
|               | 🕢 Habilitar la función Autocompletar para rellenar formularios web con un solo clic                                                                                                    |
|               | Administrar configuración de Autocompletar                                                                                                    |
|               | Vreguntar si quieres guardar tus contraseñas web. Administrar contraseñas                                                                                                    |
|               | Contenido web                                                                                                    |
|               | Tamaño de fuente: Mediano    Personalizar fuentes                                                                                                    |
| <u>v</u>      | Figura 7                                                                                                    |

Desplace la pantalla hacia abajo, hasta encontrar la ficha **pop-ups** (figura 8). Para deshabilitar el bloqueo de pop-ups marque sobre la opción **permitir que todos los sitios muestren pop-ups**.

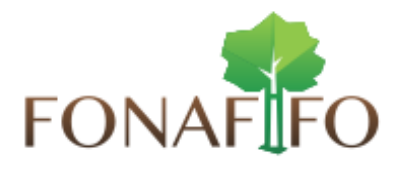

| 8 Google            | × 🗢 Configuración: Configura                                                                                                    |       |     |
|---------------------|----------------------------------------------------------------------------------------------------|-------|-----|
| ← → C 🗋 o           | hrome:// <b>settings</b> /content                                                                                                    |       | ☆ = |
| Chrome<br>Historial | Configuración<br>Configuración de contenido                                                                                                    | ×     |     |
| Extensiones         | Hacer clic para ejecutar                                                                                                    | ^     |     |
| Configuración       | Block all                                                                                                    |       |     |
| Información         | Administrar excepciones<br>Inhabilitar complementos de forma individual                                                                                                    |       |     |
|                     | Pop-ups  Permitir que todos los sitios muestren pop-ups No permitir que ningún sitio muestre pop-ups (recomendado) Administrar excepciones                                                                                                    | ×.    |     |
|                     | Ubicación  Permitir que todos los sitios realicen un seguimiento de tu ubicación física  Preguntar cuando un sitio intente realizar un seguimiento de tu ubicación física (recomendado) No permitir que ningún sitio pueda hacer un seguimiento de tu ubicación física Administrar excepciones |       |     |
|                     | Notificaciones                                                                                                    | Listo |     |
|                     | Tamaño de fuente: Mediano, Personalizar fuentes                                                                                                    |       |     |

Figura 8

Al igual que en los casos anteriores, usted puede dejar bloqueados los pop-ups generales pero permitirlos para un determinado sitio de confianza. Para ello pulse sobre el botón **Administrar excepciones**. Se abrirá la ventana de la figura 9.

| 8 Google | × 🔆 Configuración: Pop-ups 🗙                     |              |     |
|----------|--------------------------------------------------|--------------|-----|
| • → C [  | 〕chrome:// <b>settings</b> /contentExceptions#pc | pups         | \$  |
|          |                                                  |              |     |
| Configu  | Excepciones de pop-ups                           | 1            | < × |
| 0.1      |                                                  |              | A.  |
| 0.4      | URL de dominio                                   | Acción       |     |
| O B      | [*.]sipsa.fonafifo.go.cr                         | Permitir 🔻 🗙 |     |
| Adr      | https://[*.]outlook.office365.com:443            | Permitir     |     |
| Inhab    | [*.]www.microsoftvirtualacademy.com              | Permitir     |     |
|          | [*.]example.com                                  | Permitir 🔻   |     |
| Pop-up   |                                                  |              |     |
| (0) P    |                                                  |              |     |
| ON       |                                                  |              | *   |
|          | Más información                                  | listo        | -   |
|          |                                                  |              | sto |

Figura 9

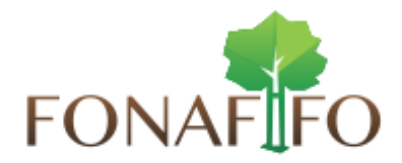

# D. APPLE SAFARI.

Pulse sobre el icono de la rueda dentada entada, y después pulse sobre preferencias.

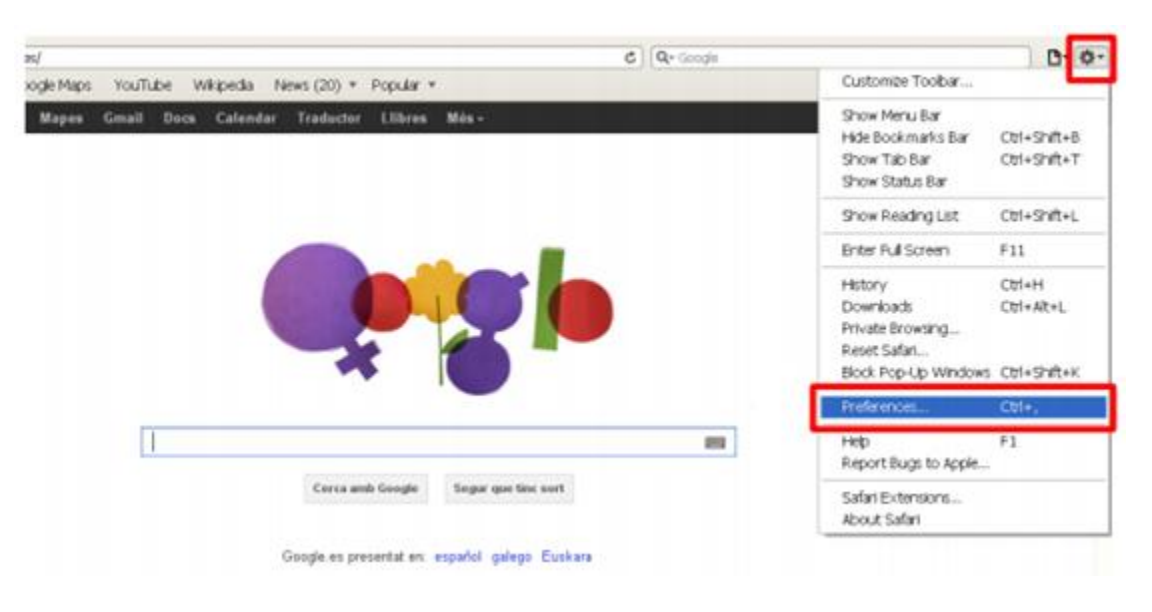

Figura 10

Aparecerá la ventana mostrada en la figura 11. Pulse sobre la pestaña de **seguridad** y desactive la casilla de **bloquear pop-ups (Block pop-up Windows).** 

| X |
|---|
|   |
|   |
|   |
|   |
|   |
|   |
|   |
| 2 |
|   |

Figura 11

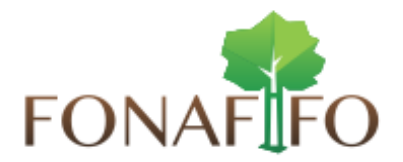

3. Desactivar el bloqueo de pop-ups a través de la configuración de las barras de complemento.

A continuación describimos como deshabilitar los bloqueadores de Pop-Ups en las siguientes barras de menús:

- ✤ Barra Google
- Barra Yahoo
- Barra MSN
- Barra AOL

#### A. BARRA GOOGLE.

En la barra de menús de la figura 12, debe pulsar sobre el icono del bloqueador de pop-

ups<sup>2</sup>. Pulse sobre la flecha y se abrirá una pestaña, como en la figura 12. Para desbloquear los pop-ups seleccione **Permitir siempre la aparición de pop-ups del sitio** actual.

| × Google      | 🖌 🖓 Buscar 🔹 🔊 🔸 Más »                                    |
|---------------|-----------------------------------------------------------|
| 🚖 Favoritos 🙀 | Permitir siempre la aparición de pop-ups de www.google.es |
| Coogle        | Restablecer contador (0 pop-ups bloqueados)               |

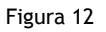

## B. BARRA YAHOO.

La actual versión de la barra yahoo (v.8) (figura 13) no tiene instalado por defecto el bloqueador de pop-ups, sino que debe instalarse como complemento. Si usted ha instalado este complemento. Para desactivar completamente el Bloqueador de Pop-ups desmarque la opción de Bloquear Pop-Ups en el icono del citado complemento. Para suspender momentáneamente las funciones del Bloqueador de Pop-Ups, mantenga presionada la tecla CTRL y haga clic en el enlace en cuestión.

| 💓 - 🔍 Yahool Büsqueda | BIRCAR • + 8 🖙 • 🕃 • 🛃 • 🛃 • 🛤 • 📶 • 🛪 • 🥵 • 👩 • 🚺 • | 3 | + 🕸 |
|-----------------------|------------------------------------------------------|---|-----|
|                       | Figura 13                                            |   |     |
|                       |                                                      |   |     |
|                       |                                                      |   |     |
|                       |                                                      |   |     |

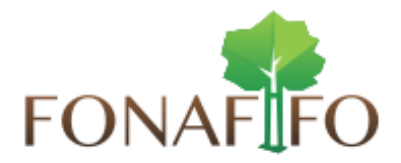

# C. BARRA MSN.

La barra MSN (figura 14) sí tiene un bloqueador de pop-ups propio, que por defecto está desactivado. Si usted ha activado el bloqueo de pop-ups, siga los siguientes pasos para desbloquearlo:

 Pulse sobre el botón MSN, se desplegará un menú. Seleccione Opciones de Barra de Herramientas MSN search.

| × | Buscar en el Web                                                           | · 名 🤅            | 🛛 👦 - 🗳 - 🐗 Spaces - 🕼 MIMSN 🕮 Noticias 🛛 🐰 🥹 👻     |
|---|----------------------------------------------------------------------------|------------------|-----------------------------------------------------|
| X | Hotmal<br>Hotmal<br>Más MSN                                                |                  | 🙆 • 🔊 · 🖻                                           |
|   | Ayuda<br>Opciones de Barra de herramientas de MSN Se<br>Enviar comentarios | ardh             | ga las mejores técnicas creativas                   |
|   | Borrar el historial de búsqueda                                            |                  | Cuenta NARANJA 3,30% TAE 4 meses. ÁBRELA YA         |
|   | Establecer como página principal                                           | Bing<br>Web   MS | SN   Imágenes   Videos   Noticias   Mapas   Compras |

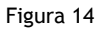

Se abrirá la ventana de **opciones de la barra de herramientas de MSN Search (figura 15).** Seleccione la pestaña Bloqueador de elementos emergentes. Desactive la casilla **Activar el bloqueador de ventanas emergentes.** 

|                                             | Bloqueador de ventanas emergentes                                                                                                    |  |  |
|---------------------------------------------|----------------------------------------------------------------------------------------------------|--|--|
| escritorio                                  | Activar el bloqueador de ventanas emergentes                                                                                                    |  |  |
| la en el escritorio<br>zada<br>herramientas | Usta de vertanas energenas atmadas<br>-a admitir las ventanas energentes para un sito, escribe su dirección<br>imo www.ejemplo.com) y haz dic en Agregar. |  |  |
| ieador de ventanas en                       | Agregar                                                                                                    |  |  |
| racompornicitas                             |                                                                                                    |  |  |
|                                             | *.men.com<br>*.men.es<br>*.men.es                                                                                                    |  |  |
|                                             | *.windowsmedia.com<br>La who at Lanch valvor com 6 articulavar<br>C                                                                                       |  |  |
|                                             | Permitir ventanas emergentes para todos los sitios de la intranet                                                                                         |  |  |
|                                             | Permitir ventanas emergentes para todos los sitios de conflanza                                                                                           |  |  |
|                                             | Avisos                                                                                                    |  |  |
|                                             | Reproducir un sonido cuando se bloquee una ventana emergente                                                                                              |  |  |
|                                             | Animar el loono de ventanas emergentes (pop-ups) cuando se bloque<br>una ventana emergente                                                                |  |  |
|                                             | Mostrar un mensaje cuando se bloquee una ventana emergente                                                                                                |  |  |
|                                             |                                                                                                    |  |  |
| -                                           | 5                                                                                                    |  |  |

Figura 15

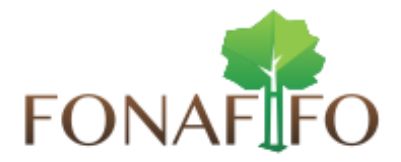

## 4. Desactivar el bloqueo de pop-ups del antivirus.

En este caso, cada proveedor de servicios ofrece programas con distintas características. Por favor, si no sabe cómo desbloquear los pop-ups, consulte la ayuda de su programa antivirus.

## 5. Desactivar el bloqueo de pop-ups realizado por otros programas.

Existen programas específicos, tales como programas antispyware, que pueden efectuar bloqueos de pop-ups. Por favor, si no sabe cómo mostrar los pop-ups que ha bloqueado un programa de este tipo, consulte la ayuda de dicho programa.

## 6. Referencias.

- http://www.upv.es/entidades/ASIC/manuales/Guia\_popups\_es.pdf
- https://support.google.com/chrome/answer/95472?hl=es
- https://support.google.com/chrome/answer/95472?hl=es-419